## Cypher 1 Working Notes 13 – How to Add Material Classes

Go to: System/System Defaults/Markup Classes/Add Material:

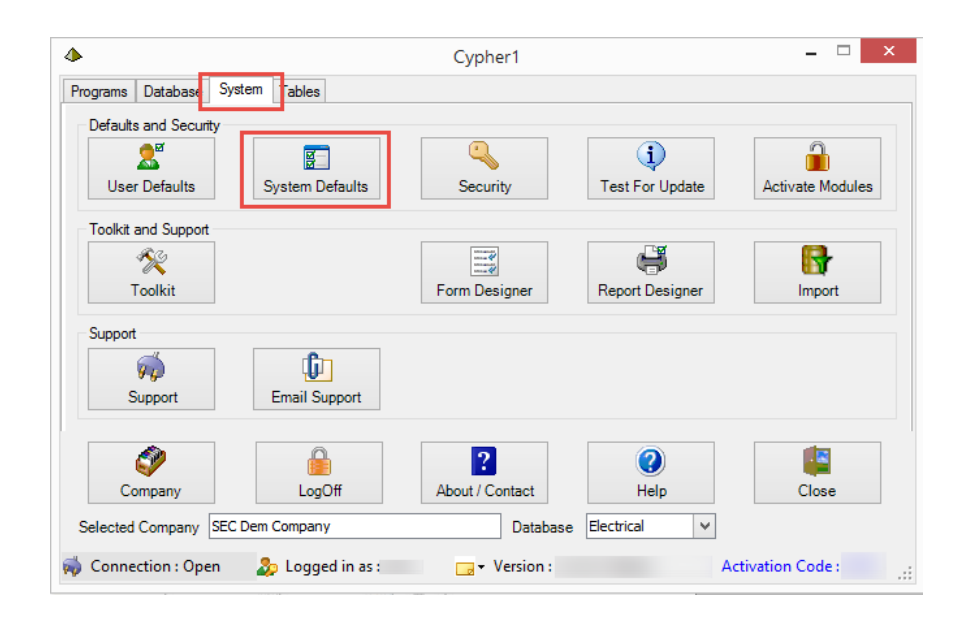

| As General Status Rags | Vat Code | is Sage                                                                                  | Database                                                       | Enquiry | Stock Control | Invoicing Pop          | Sop              | Costing Mante | nance Estimat | ing Markup Classe | Application Mandatory Fields |
|------------------------|----------|------------------------------------------------------------------------------------------|----------------------------------------------------------------|---------|---------------|------------------------|------------------|---------------|---------------|-------------------|------------------------------|
| Material Classes       |          |                                                                                          |                                                                | Overhei | ad Markup %   |                        | Markup % 0       | ont Target    |               |                   |                              |
| 😁 Add Material         | 12000    | D ACCESSORIES - GENERAL                                                                  |                                                                |         |               | 1514743                | 0.00             |               | 15.00         |                   |                              |
| Delete Material        |          | 1 CABLE                                                                                  |                                                                | π       |               |                        | 0.00             |               | 20.00         |                   |                              |
| Export To Excel        |          | 2 CABLE                                                                                  | S - DATA & S                                                   | SIMILAR |               | -                      | 0.00             | -             | 20.00         |                   |                              |
|                        |          | 3 CABLE                                                                                  | S-PYRO                                                         |         |               |                        | 0.00             |               | 20.00         |                   |                              |
| 😭 Labour Classes 😩     |          | 4 CABLE                                                                                  | S - ACCESS                                                     | ORIES   |               |                        | 0.00             |               | 15.00         |                   |                              |
| Add Labour             |          | 5 DISTRIBUTION - GENERAL                                                                 |                                                                |         |               | 0.00                   |                  | 15.00         |               |                   |                              |
| 🚰 Delete Labour        |          | 6 DISTRIBUTION - MC83                                                                    |                                                                |         |               | 1                      | 0.00             |               | 15.00         |                   |                              |
| Deport To Excel        |          | 7 SWITCHGEAR - GENERAL<br>8 SWITCHGEAR - SPECIAL<br>9 LIGHTING - POP PACKS & FLUORESCENT |                                                                |         |               |                        | 0.00             |               | 10.00         |                   |                              |
|                        |          |                                                                                          |                                                                |         |               |                        | 0.00             |               | 10.00         |                   |                              |
|                        |          |                                                                                          |                                                                |         |               |                        | 0.00             | 15.00         |               |                   |                              |
|                        |          | TO LIGHT                                                                                 | UGHTING - GENERAL                                              |         |               |                        | 0.00             |               | 15.00         |                   |                              |
|                        |          | 11 LIGHT                                                                                 | LIGHTING - EMERGENCY                                           |         |               |                        | 0.00             |               | 10.00         |                   |                              |
|                        |          | 12 FIRE A                                                                                | 2 FIRE ALARIAS                                                 |         |               |                        | 0.00             |               | 15,00         |                   |                              |
|                        |          | 13 INTRU                                                                                 | 3 INTRUDER EQUIPMENT<br>4 TRUNKING - STEEL                     |         |               |                        | 0.00             |               | 10.00         |                   |                              |
|                        |          | 14 TRUNK                                                                                 |                                                                |         |               |                        | 0.00             |               | 20.00         |                   |                              |
|                        |          | 15 TRUNK                                                                                 | TRUNKING - MINL PLASTIC ETC                                    |         |               | 0.00                   |                  | 20.00         |               |                   |                              |
|                        |          | 16 TRUNK                                                                                 | 6 TRUNKING - UNDERFLOOR, POLES ETC<br>7 TRAY - CABLE, LIGHTING |         |               |                        | 0.00             | 15.00         |               |                   |                              |
|                        |          | 17 TRAY -                                                                                |                                                                |         |               |                        | 0.00             |               | 15.00         |                   |                              |
|                        |          | 18 TRAY - LADDER & SUPPORTS                                                              |                                                                |         |               | 0.00                   |                  | 15.00         |               |                   |                              |
|                        |          | 10.0000                                                                                  | ulle seeni                                                     |         |               | 1                      |                  | 1             | 40.04         | 271               |                              |
|                        | Class    | Name                                                                                     |                                                                |         | Rat           | e Overhead<br>Markup % | Overhead<br>Rate | Markup %      | Final Rate    | Dont<br>Farget    |                              |
|                        |          | 0 APPRO                                                                                  | OVED                                                           |         | 344           | 40.00                  | 19.6             | 15.00         | 22.54         |                   |                              |
|                        |          | 1 ELECT                                                                                  | RICIAN                                                         | 1.5     | 11.           | 40.00                  | 15.4             | 38.75         | 21.37         |                   |                              |
|                        |          | 2 MANU                                                                                   | FACTURE H                                                      | RS      | 34.0          | 0.00                   | 34.00            | 25.00         | 42,50         |                   |                              |
|                        |          | 3 SNR G                                                                                  | RADED TRA                                                      | INEE    | 8.            | 40.00                  | 11.90            | 38.75         | 16.51         |                   |                              |
|                        |          | 4 ADULT                                                                                  | TRA/NEE > 1                                                    | 21      | 8.4           | 0 20.00                | 9.6              | 38.75         | 13.32         |                   |                              |
|                        | 2        | 5 ADULT                                                                                  | TRAINEE <                                                      | 21      | 7.0           | 20.00                  | 8.4              | 38.75         | 11.66         |                   |                              |

## The grid will drop into a new blank Class:

| 8                             |           |                       |          |          |               |                 |              | Syste        | m D       | efaults     |             |              |                | _           |       |
|-------------------------------|-----------|-----------------------|----------|----------|---------------|-----------------|--------------|--------------|-----------|-------------|-------------|--------------|----------------|-------------|-------|
| Defaults General Status Flags | Vat Codes | Sage Da               | atabase  | Enquiry  | Stock Control | Invoicing       | Pop          | Sop          | Cos       | ting Mainte | nance Estim | ating        | Markup Classes | Application | Manda |
| Material Classes 🌸            | Class     | Name                  |          |          |               | C               | verhea       | d Markup     | %         |             | Markup %    | Dont         | Target         |             |       |
| 📩 Add Material                | 30        | STEEL TUBE & FITTINGS |          |          |               |                 |              | 0.           | 00        |             | 10.00       | [            |                |             |       |
| 🛅 Delete Material             | 33        |                       |          |          |               | 0.00            |              |              | .00       | 15.00       |             |              |                |             |       |
| Export To Excel               | 34        |                       | 0.00     |          |               | .00             |              | 15.00        | [         |             |             |              |                |             |       |
| Labour Classes                | 35        | 5 THERMOSTATS         |          |          |               | 0.00            |              |              | .00       |             | 15.00       | [            |                |             |       |
|                               | 30        | SOIL & W              | ASTE     |          |               |                 |              | 0.           | .00       |             | 10.00       | [            |                |             |       |
| Add Labour                    | 37        | 7 BOILERS             |          |          |               | 0.00            |              |              | .00       | 10.00       |             |              |                |             |       |
| Delete Labour                 | 38        | B DUCTING             | ;        |          |               |                 |              | 0.           | .00       |             | 10.00       | ] [          |                |             |       |
| 😰 Export To Excel             | 39        | P INSULATIO           | DN       |          |               |                 |              | 0.           | .00       |             | 10.00       |              |                |             |       |
|                               | 40        | HEATING               | & VENT   |          |               |                 |              | 0.           | .00       |             | 15.00       |              |                |             |       |
|                               | 4         |                       |          | OTADTED  | 0             |                 |              | 0.           | 00        |             | 15.00       |              |                |             |       |
|                               | 42        |                       | ICHES &  |          | 2             |                 |              | 0.           | 00        |             | 15.00       |              |                |             |       |
|                               | 4         |                       | F        | NGS      |               |                 |              | 0.           | 00        |             | 25.00       |              |                |             |       |
|                               | 4         |                       | WARE     |          |               |                 | -            |              |           |             | 0.00        |              |                |             |       |
|                               | 40        |                       |          | NGS      |               |                 |              | DESC         | RIPT      | ION. CLICE  | < 100       |              |                |             |       |
|                               | 47        | 7 ACCESSO             | RIES - N |          | CAL           | _               |              | AWA          | YFR       | OM THE BO   | DX .00      |              |                |             |       |
|                               | 48        | B CABLES -            | SWA      |          |               |                 |              | THEN         |           | CK 'SAVE'.  | .00         |              |                |             |       |
|                               | 49        | LIGHTING              | - ACCE   | SSORIES  |               |                 |              | $\succ$      |           | 1           | 0.00        | [            |                |             |       |
|                               | 50        | PSA RATE              | А        |          |               |                 |              | 0.           | 00        |             | 0.00        | [            |                |             |       |
|                               | 51        | T 3A RATE             | 6        |          |               |                 |              | 0.           | .00       |             | 0.00        | [            |                |             |       |
|                               | 51        | 2 Material (          | Class 52 |          |               |                 |              | 0.           | .00       |             | 0.00        | [            |                |             |       |
|                               |           | L                     |          |          |               |                 |              |              |           |             |             |              |                |             |       |
|                               | Class     | Name                  |          |          | Rat           | e Over<br>Marki | head<br>up % | Overhe<br>Ra | ac<br>ate | Markup %    | Final Rate  | Dont<br>Targ | et             |             |       |
|                               | (         | APPROVE               | D        |          | 14.0          | 00              | 40.00        | 19           | 50        | 15.00       | 22.54       | •            |                |             |       |
|                               | 1         | ELECTRIC              | IAN      |          | 11.0          | 00              | 40.00        | 15           | .40       | 38.75       | 21.37       |              |                |             |       |
|                               |           | 2 MANUFAC             | CTURE H  | RS       | 34.0          | 00              | 0.00         | 34           | .00       | 25.00       | 42.50       |              |                |             |       |
|                               |           | 3 SNR GRAI            | DED TRA  | INEE     | 8.5           | 50              | 40.00        | 1            | .90       | 38.75       | 16.51       |              |                |             |       |
|                               | 4         | 4 ADULT TR/           | AINEE >  | 21       | 8.0           | 00              | 20.00        | - 19         | .60       | 38.75       | 13.32       |              |                |             |       |
|                               |           | ADULI IRA             |          | 21       |               |                 | 20.00        |              | .40       | 38./5       | 11.66       |              |                |             |       |
|                               |           | SINK AFFR             |          | ISTAGE 2 | .) 0.0        | 0               | 20.00        | - ,          | .00       | 20.75       | 10.02       |              |                |             |       |
|                               |           |                       | PPRENT   | ICE      | 1 7.          | 50              | 20.00        | <b>/</b>     | .00       | 38.75       | 12.47       |              |                |             |       |
|                               |           |                       |          | 102      | 20 (          | 0               | 40.00        | 28           | 00        | 42.50       | 39.90       |              |                |             |       |
|                               | 10        |                       | TRACTO   | )R #1    | 0.0           | 00              | 15.00        | 0            | .00       | 20.00       | 0.00        |              |                |             |       |
|                               | 11        |                       | TRACTO   | R #2     | 0.0           | 00              | 15.00        | 0            | .00       | 20.00       | 0.00        |              |                |             |       |
|                               | 12        | 2 MAN & M             | ATE (PA  | IR RATE) | 25.0          | 00              | 40.00        | 35           | .00       | 42.50       | 49.88       |              |                |             |       |
|                               | 13        |                       |          | I        | 10.0          | 00              | 15.00        | 11           | .50       | 15.00       | 13.23       |              |                |             |       |
|                               | 14        | 4 FITTER (M           | ECHANI   | CAL)     | 13.0          | 00              | 40.00        | 18           | .20       | 38.75       | 25.25       |              |                |             |       |
|                               |           |                       |          | X Abo    | rt            | 🖌 Sa            | ave          |              |           |             |             |              |                |             |       |

NB. You can allocate the new class to a specific item or group of items in an Estimate, or to a complete **Manufacturers Product Range** in the Database:

To do this, select the Manufacturer Range (**Database/Manufacturer/Select**) then Edit and choose the required Material Class from the drop down list:

| •                                                                                                    | Manufacturer Details |
|----------------------------------------------------------------------------------------------------|----------------------|
| Name PSA (TEST)<br>Code 9988                                                                                                    |                      |
| Code 9988   Details Group Names Discounts Pr   Image: Select Next Image: Select Image: Select   Image: Select Select Image: Select Image: Select   Image: Select Select Image: Select Image: Select   Image: Select Report Select Image: Select Image: Select   Image: Select Report Image: Select Report Image: Select Report Image: Select Report   E Select Report Image: Select Report Image: Select Report Image: Select Report   E Select Report Image: Select Report Image: Se | roducts Documents    |

Click Save to finish.